1. Visit <u>https://selfservice.fdu.edu</u> and click on the button to login with your FDU NetID.

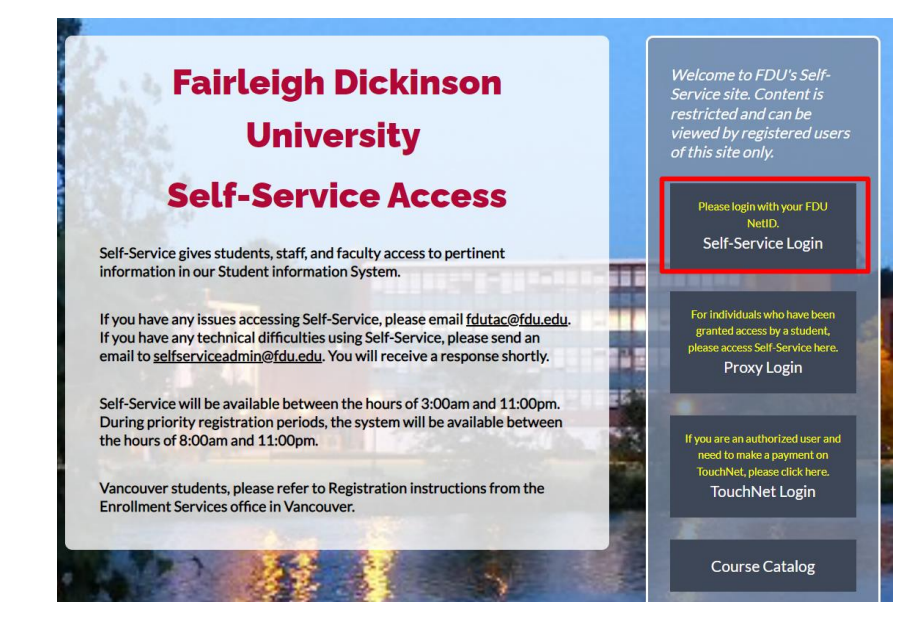

2. Type your FDU NetID (FDU email) into the username field and click Continue.

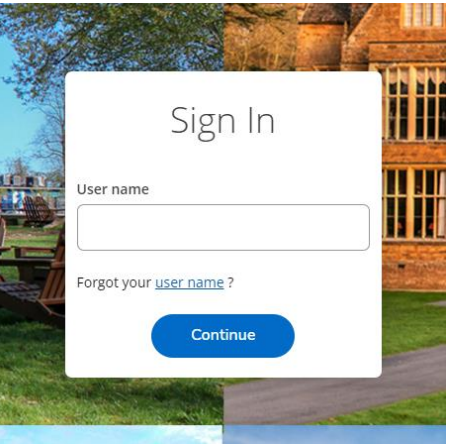

3. Sign in with your FDU NetID and password.

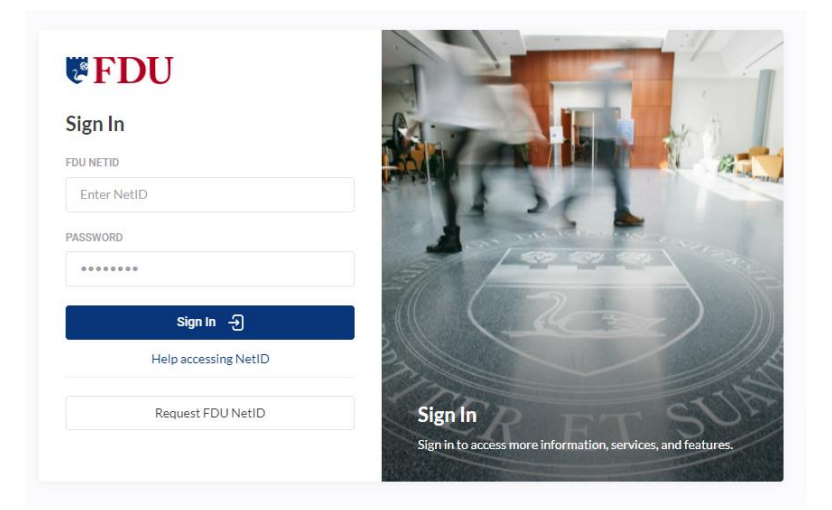

4. Using the side menu, click on "User Options" and then "Required Agreements".

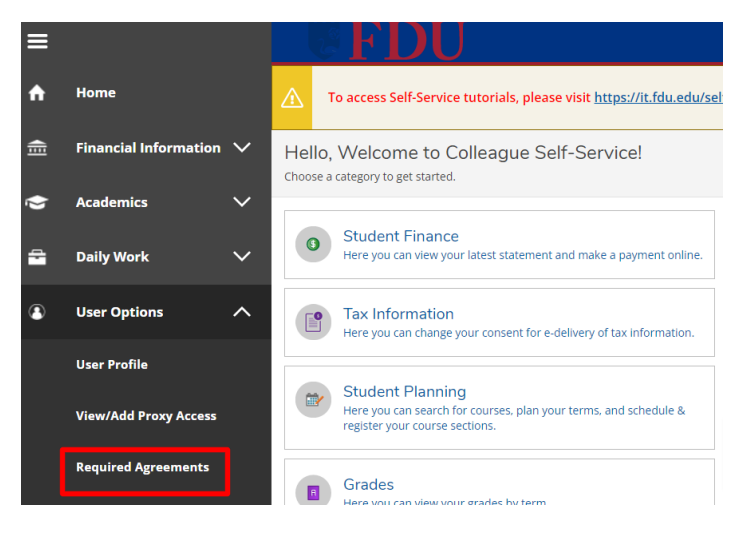

5. On the Required Agreements page, you will see the "Terms & Conditions: Student Registration Contract" for you to review and sign. Click on "View."

| <u>Use</u>          | User Options · Required Agreements                                                              |       |                               |        |                 |                   |         |        |
|---------------------|-------------------------------------------------------------------------------------------------|-------|-------------------------------|--------|-----------------|-------------------|---------|--------|
| ⚠                   | To access Self-Service tutorials, please visit <u>https://it.fdu.edu/self-service-tutorial/</u> |       |                               |        |                 |                   |         |        |
| Required Agreements |                                                                                                 |       |                               |        |                 |                   |         |        |
| Ti                  | tle                                                                                             | Ŷ     | Agreement Period              | Ŷ      | Due Date 🗘      | Status            | \$<br>* | Action |
| ٦                   | erms & Conditions: Student Registration Contract                                                |       | 1ST_SEMESTER                  |        | 6/15/2022       | Incomplete        |         | View   |
|                     | © 2000-2022 Ellucia                                                                             | an Co | mpany L.P. and its affiliates | s. All | rights reserved | l. <u>Privacy</u> |         |        |

6. It is required to accept this agreement to process your registration. Please read the contract in its entirety.

| Student Regist<br>By registering for any course or program, th<br>understands and agrees that the student is -<br>Fairleigh Dickinson University ("FDU"). This fo                                                                                                    | tration Contract<br>e student ("you" or the "student")<br>entering into a contractual agreement with<br>orm constitutes our complete and entire                                                                                                    |  |  |  |  |
|----------------------------------------------------------------------------------------------------|----------------------------------------------------------------------------------------------------|--|--|--|--|
| agreement.                                                                                                    |                                                                                                    |  |  |  |  |
| Method of Co                                                                                                    | ommunication                                                                                                    |  |  |  |  |
| OU uses email as an official method of communication with students, and therefore you<br>re responsible for reading the emails received from FDU, on a timely basis.                                                                                                    |                                                                                                    |  |  |  |  |
| Method                                                                                                    | of Billing                                                                                                    |  |  |  |  |
| The student understands that FDU uses elec<br>method, and therefore you are responsible<br>eBill by the scheduled due date. The student<br>does not constitute a valid reason for not pa<br>acknowledges being able to access the eBill<br>student's FDU NetID and password.                                                                                                    | ctronic billing (eBill) as its official billing<br>for viewing and paying your student account<br>t understands that failure to review the eBill<br>ying any bill on time. The student<br>by logging into Self-Service by using the                                                                                                    |  |  |  |  |
| Payment I                                                                                                    | nformation                                                                                                    |  |  |  |  |
| The student agrees to adhere to payment de<br>each term. Failure to comply will result in lat<br>New Jersey Campus: Tuition payment for Fa<br>January 15 <sup>th</sup> , summer is due Awits 15 <sup>th</sup> and 40<br>Thereafter, payment is due within 5 days of<br>Vancouver Campus: Full tuition payments a<br>semester (Spring, Summer and Fall). To conf<br>to the Academic Calendar on the FDU websj | eadlines and policies established by FDU for<br>te charges.<br>all is due by August 15 <sup>th</sup> , Spring is due by<br>Winter session is due prior to start of class.<br>the registration date.<br>re due by the first official start date of the<br>firm the start date of your term, please refer<br>to econtart the Vancouver Errollment |  |  |  |  |
| Cancel                                                                                                    | Accept                                                                                                    |  |  |  |  |